# 完美校园 APP 使用说明

一、APP 简介

完美校园是大学生使用最多的校园卡线上服务平台 和成长助手。具有校园卡充值、校园卡支付、校园招聘等 多种功能,围绕学生成长、提供精准实习、就业、培训及 成长规划服务,帮助大学生"轻松生活、快乐成长"!

### 二、安装使用及校园卡充值方法

1. 第一步,打开手机应用商店,搜索完美校园 APP,完成应用下载。

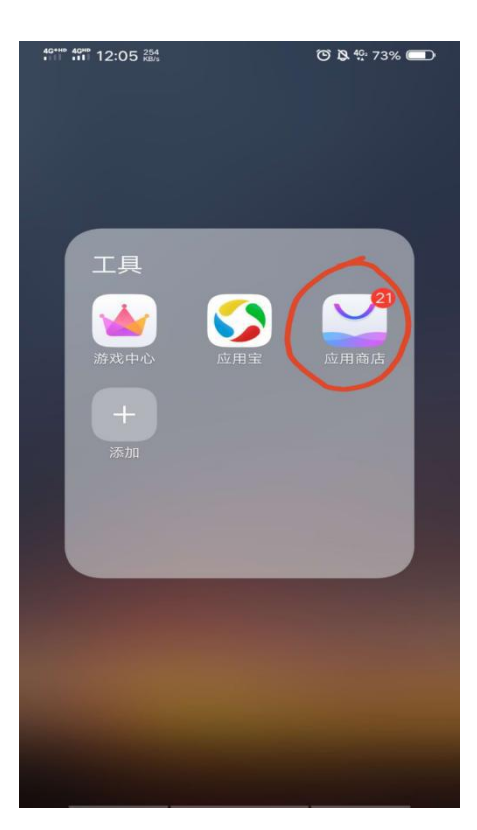

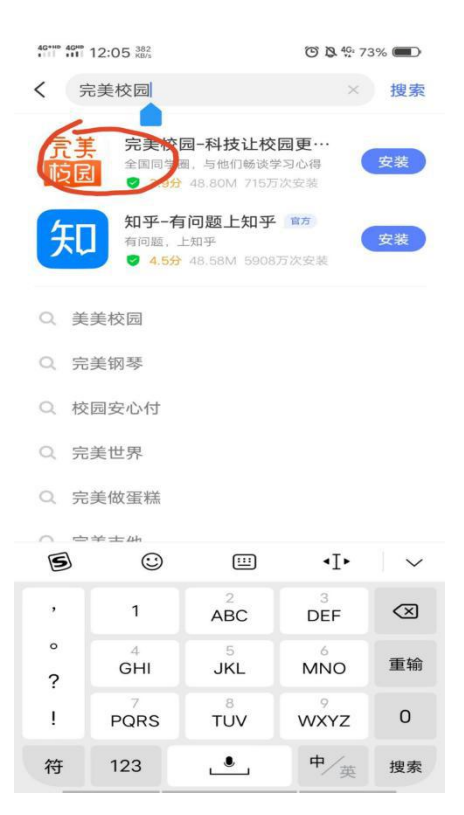

## 2. 打开完美校园 APP 进行手机号码验证。

| 40**** 40*** 12:08 ×8/s | C 3 4G 71% |
|-------------------------|------------|
| <                       | 帐号密码登录     |
|                         |            |
| 请输入                     | 手机号        |
| 获取到                     | 金证码        |

| 1 | 2 | 3 |
|---|---|---|
| 4 | 5 | 6 |
| 7 | 8 | 9 |
|   | 0 | × |

### 3. 进入首页后,选择院校,点击校园卡认证。

| an an 12:10      | 3.10<br>XII/a        | G                  | 🖏 🍄 71% 💷 |
|------------------|----------------------|--------------------|-----------|
| <b>()</b>        | 长医学院<br>校园-          | 卡认证                | )         |
|                  | 习季 先人一步              | 攒经验… 2个。           | 月前 更多 >   |
| <b>健康打卡</b>      | <b>使</b> 内新闻         | <b>公</b> 》<br>空中双选 | 校园卡       |
| 云宣讲              | 健康助手                 | 集卡分红包              | 全部应用      |
| 集健康十             | <b>赢开学</b>           |                    | 1288      |
| 校园互动             |                      |                    |           |
| Thu.             | 雪无课程, <mark>3</mark> | 之即添加               |           |
| 校园头条             |                      |                    | 集卡分紅包     |
| 请回答,小家<br>能做些什么? | 丸子: 萌新)<br>?         | 用完美校园              | 小丸子说      |
| 5.3W阅读 4天        | 前                    | -                  |           |
| 首页               |                      |                    | 〇<br>我的   |

 校园卡绑定,输入本人真实姓名、学生卡号、密码默认为身份 证后六位。

| 40**** 40*** 12:10 0.00<br>RB/s |       | 😇 🧏 🍄 71% 🔳 |
|---------------------------------|-------|-------------|
| <                               | 绑定校园卡 | 拍照识别        |
| 姓名                              |       |             |
| 学号/卡号                           |       |             |
| 校园卡密码                           |       | head        |
|                                 | 提交    |             |

| 5 |    | Ш | ۰I۲      | $\sim$                   |
|---|----|---|----------|--------------------------|
| % | 1  | 2 | З        | $\langle \times \rangle$ |
| / | 4  | 5 | 6        |                          |
| + | 7  | 8 | 9        | @                        |
| 符 | 返回 | 0 | <u> </u> | $\leftarrow$             |

#### 5. 点击充值、并填写充值金额。

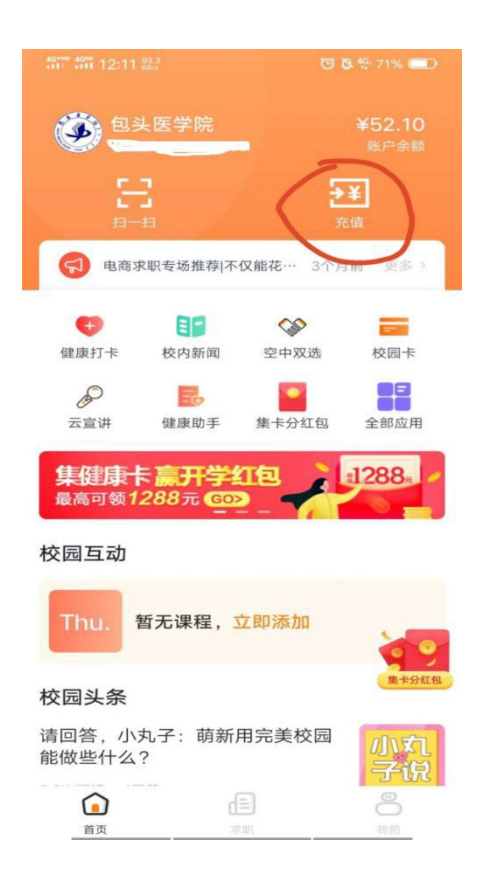

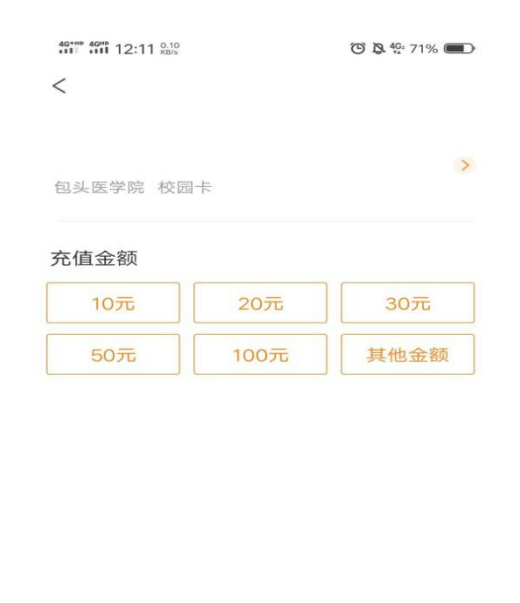

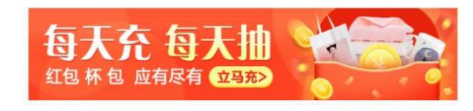

查看领款位置|常见问题

6. 点击选择支付方式,完成支付。建议充值后当天使用一卡通消

费,确保及时上账。

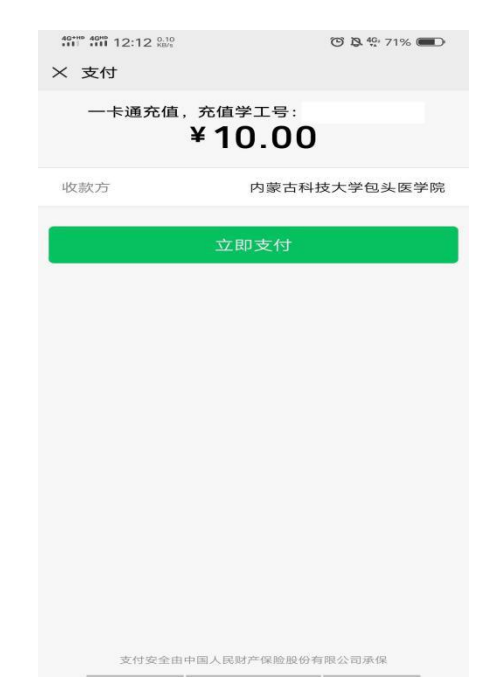

计划财务处

2020年9月18日